## Výzva k doplnění na základě kontroly formálních náležitostí a přijatelnosti

Pokud při kontrole formálních náležitostí a přijatelnosti žádost o podporu nesplní jedno či více napravitelných kritérií, případně nelze vyhodnotit některé z nenapravitelných kritérií, je žadatel vyzván k doplnění žádosti u jednoho či více kritérií formálních náležitostí nebo napravitelných kritérií přijatelnosti.

Pracovníci Centra odesílají žadateli výzvu z datové schránky. Na doplnění se žadateli stanovuje lhůta 5 pd od data doručení výzvy do datové schránky žadatele. Žadatel může požádat o prodloužení lhůty pro doplnění žádosti o podporu. O prodloužení lhůty žádá žadatel zasláním dopisu do datové schránky Centra (adresa je uvedena ve výzvě). V žádosti o prodloužení lhůty žadatel uvede důvod prodloužení. Po posouzení žádosti o prodloužení obdrží žadatel odpověď do datové schránky.

Reakci na výzvu zasílá žadatel do datové schránky Centra. Požadované přílohy postačuje nahrát do DIS ZAD na záložku Přílohy, datovou schránkou se nezasílají. Dále upozorňujeme na skutečnost, že datovou schránkou lze zaslat pouze tzv. podporované formáty uvedené na https://crr.gov.cz/kontakty/pravidla-pro-prijimani-dokumentu/, tj. např. nikoliv soubory ve formátu \*.ZIP.

V případě dotazů a nejasností se může žadatel obrátit na manažer akce, jehož kontaktní údaje jsou uvedeny na výzvě.

## Ve vztahu k nahrání příloh do žádosti (DIS ZAD) postupuje žadatel následovně:

V případě, že obdržíte výzvu k doplnění, poznáte v DIS ZAD dle stavu žádosti na obrazovce "Seznam žádostí": stav bude nastaven na "Vrácena k doplnění".

| SEZNAM ŽÁDOSTÍ |        |                            |                       |  |  |  |
|----------------|--------|----------------------------|-----------------------|--|--|--|
| Rok            | Poř.č. | Dat.<br>přijetí na<br>pod. | Stav žádosti          |  |  |  |
| 2024           | 140760 |                            | vrácena k<br>doplnění |  |  |  |

 V rámci doplnění žádosti přejděte v detailu žádosti v levém menu na záložku "Přílohy k žádosti" (ostatní záložky jsou needitovatelné) a přes tlačítko "+" v pravé části založte nový záznam.

| Osoby jednající jménem<br>žadatele (dle zákona<br>218/2000 Sb. 5 14 odstavce 3<br>písm. e) | Přílohy k žádosti                                                                                                    |     |
|--------------------------------------------------------------------------------------------|----------------------------------------------------------------------------------------------------|-----|
| Osoby v nichž má žadatel<br>podíl (dle zákona 218/2000                                     | Přílohy k žádostí podle metodického pokynu podprogramu<br>vlce viz. Základní údaje - Vice informací o tomto podprogramu >>        |     |
| Sb. § 14 odstavce 3 pism. e)                                                               | Pro vločeni nové přilohy použije tlačitko 🕂 v pravém horním rohu seznamu přiloh k žádosti.                                        |     |
| Specifické údale                                                                           | Po té co vložite přílohy k žádosti nezapomeňte, prosím, uložit žádost (                                                           |     |
| Harmonogram                                                                                |                                                                                                    |     |
| • Účel akce                                                                                | SEZNAM PŘÍLOH K ŽÁDOSTI                                                                                                    | + • |
| Rozhodující projektové                                                                     | Název přílohy                                                                                                    |     |
| Indikátory                                                                                 | test 📓 🖉 🖀                                                                                                    |     |
| Neinvestiční bilance                                                                       |                                                                                                    |     |
| Investiční bilance                                                                         | Ministerstvo zno mistri rozvoj © 2024. Všechna práva vyhrazena. <u>Technická zárdovštady</u> Realizace <u>650 Software, 17.0.</u> |     |
| Vypracoval a schválil                                                                      |                                                                                                    |     |
| Přílohy k žádosti                                                                          | - Transition                                                                                                    |     |

2) V poli "Název přílohy" vyplňte název dokumentu a poté v poli Dokument přes ikonu "obálky" vyberte příslušný soubor na svém PC/NTB a nahrajte jej do DIS ZAD. Pokud máte více souborů k nahrání, postup opakujte, dokud nevložíte vše požadované. Popis dokumentu není nutné vyplňovat.

| DETAIL PŘÍLOHY                                                         |                                                                                                    |   |                                                                                                    |
|------------------------------------------------------------------------|----------------------------------------------------------------------------------------------------|---|----------------------------------------------------------------------------------------------------|
| V případě, že je potřeba přiložený soubor upravit, pak je nutno jej po | provedení požadovaných úprav uložit na lokální disk a znovu vložit do příslušné přílohy žádosti.                                                                                                    |   |                                                                                                    |
| Název přílohy 🍁                                                        |                                                                                                    |   | 😢 Název přílohy je povinná položka!                                                                             |
| Dokument                                                               | Vyberte soubor                                                                                                    | ß | ×                                                                                                    |
|                                                                        | Maximální velikost jedné přikládané přilohy (souboru) byla omezena na max. 20 MB !<br>Pro dosažení co nejmenší velikosti přilohy doporučujeme následující kroky:<br>1) Skenuje dokumenty to ro nejnižším rozlišení "dípi" (např. 150/150).<br>2) Při ukládní okumentý do rožiť použbvejk komprese. Jozor na ztrátu el. podpisu I (např. nástroj<br><u>httos:/rodos.odf24.org/s/ckompress-pod</u> )<br>3) Pokul möno dokumenty týpu rVBRD a ZXCEL vdzy ukládejte s příponou "doco" resp. "xks".<br>4) Přilohy s obrázky týpu "jpg", "tí" vždy ukládejte s maximální možnou kompresí.<br>5) Všechny vložené přilohy si. prosím, pečliké zkontrolujte ! |   |                                                                                                    |
| Popis                                                                  |                                                                                                    |   | li di seconda di seconda di seconda di seconda di seconda di seconda di seconda di seconda di seconda di second |

 Po doplnění všech příloh přejděte na záložku "Ukončení vkládání údajů do žádosti" a potvrďte stejnojmenným tlačítkem.

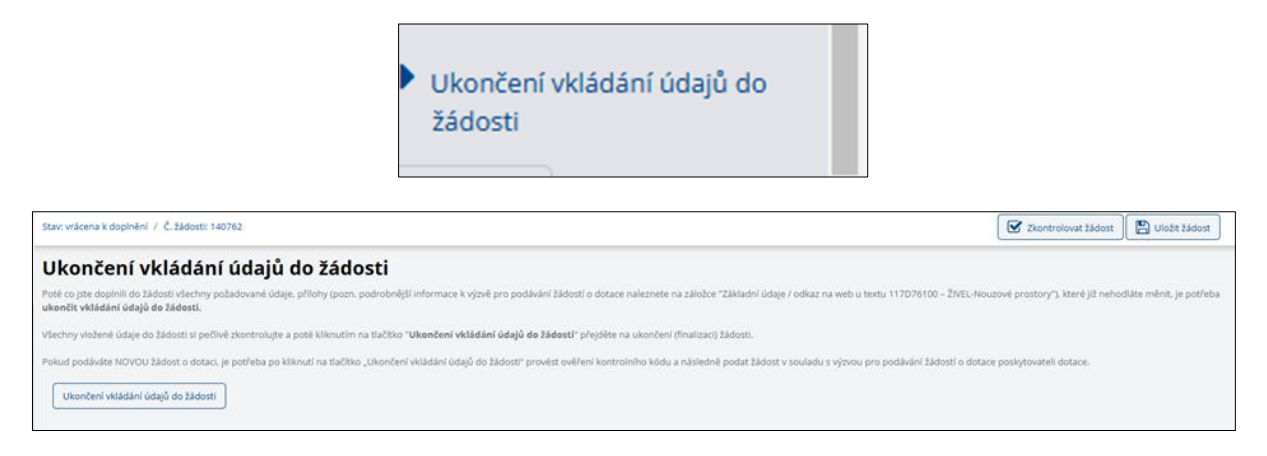

4) Posledním krokem, než odešlete doplnění žádosti zpět na Centrum, je potvrzení ukončení vkládání. Toto je poslední možnost, kdy můžete ještě v žádosti provést úpravu. Pokud si jste jisti, že máte vše doplněné, stiskněte tlačítko "ANO" k ukončení doplnění žádosti.

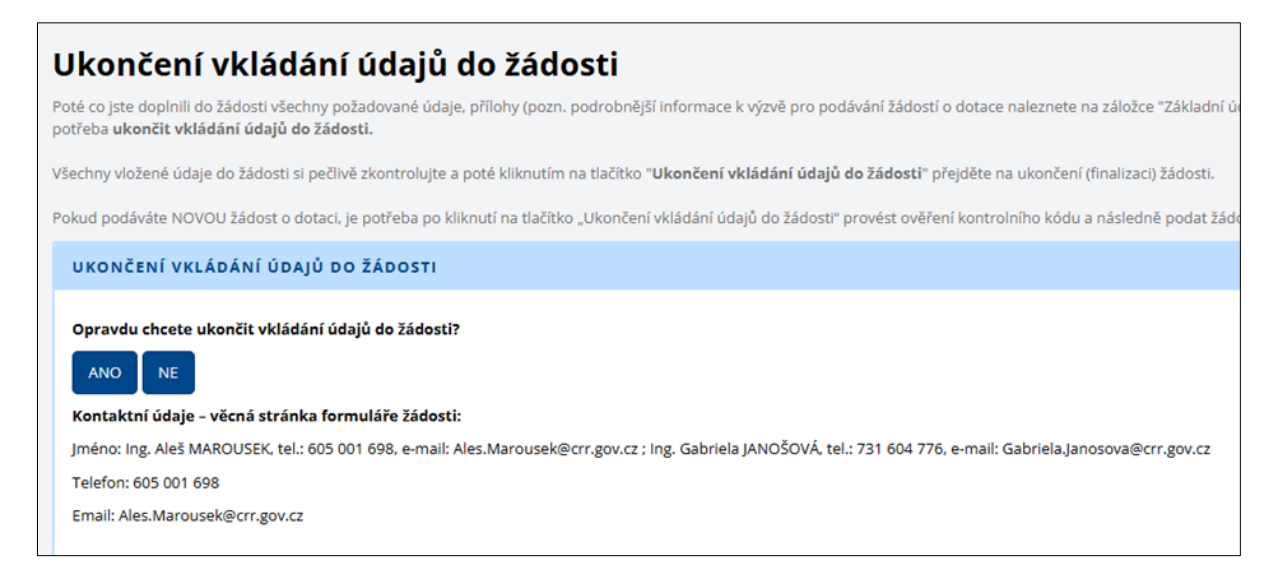

Nyní se automaticky přepne stav žádosti do stavu "Doplněna účastníkem" a vaše žádost je uzamčena k editaci.

| EZNA | M ŽÁDOS               | STÍ                        |                        |                        |
|------|-----------------------|----------------------------|------------------------|------------------------|
| Rok  | Poř.č.                | Dat.<br>přijetí na<br>pod. | Stav žádosti           | Číslo dot.<br>projektu |
| 2024 | 1407 <mark>6</mark> 2 |                            | doplněna<br>účastníkem |                        |

<u>Prosím nezapomeňte zaslat reakci na výzvu také dopisem prostřednictvím</u> <u>datové schránky.</u>